## COMO ACESSAR O TERMINAL DA BIBLIOTECA VIRTUAL - ALUNO

Utilize o link <u>https://adventistas.sophia.com.br/terminal</u> para acessar a página web.

Selecione o ícone que se refere ao perfil do usuário, identificado pela seta na imagem abaixo.

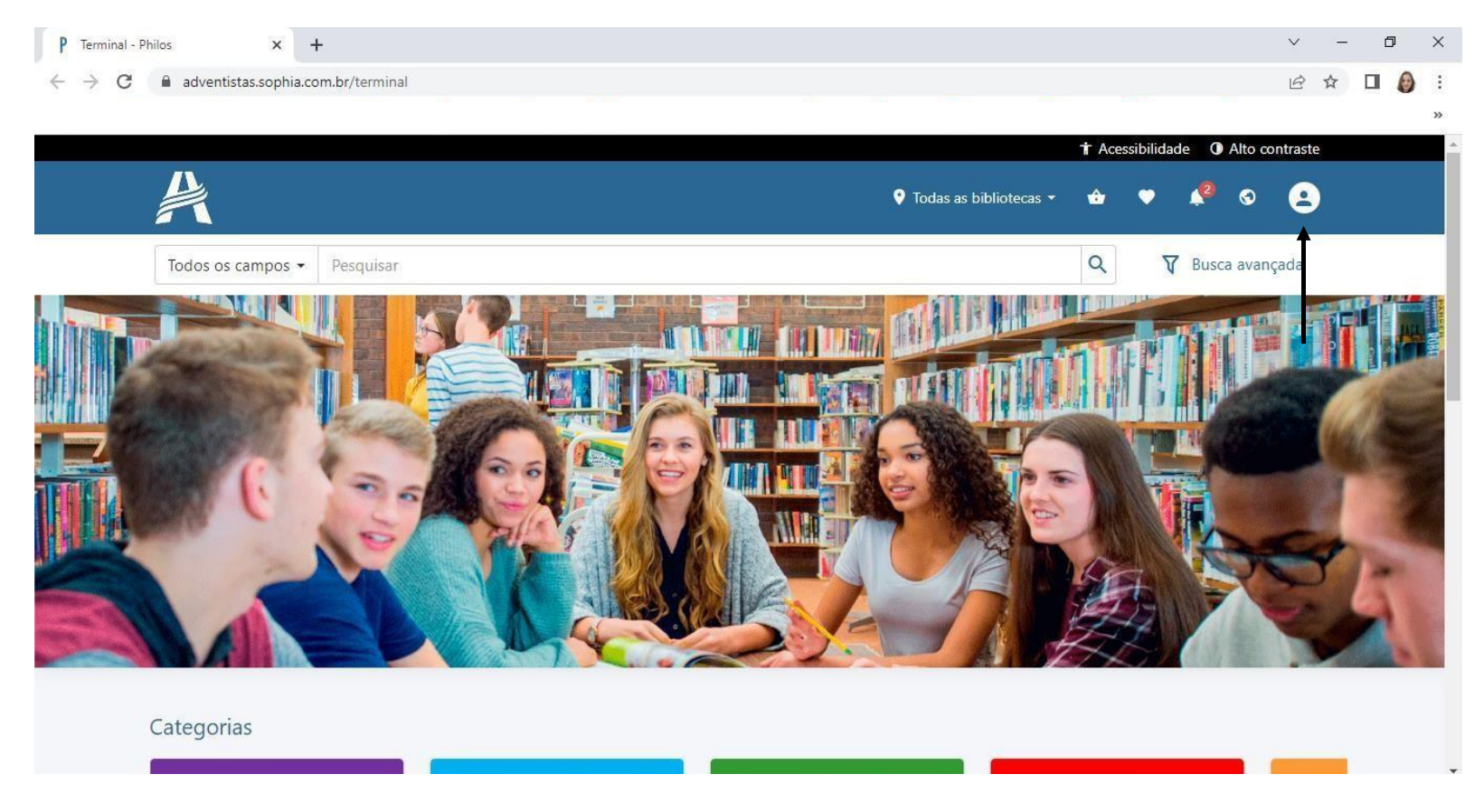

Para acessar o seu perfil, digite os números abaixo do código de barras da sua carteirinha do colégio. A senha será a data de nascimento, sem barras (ddmmaaaa).

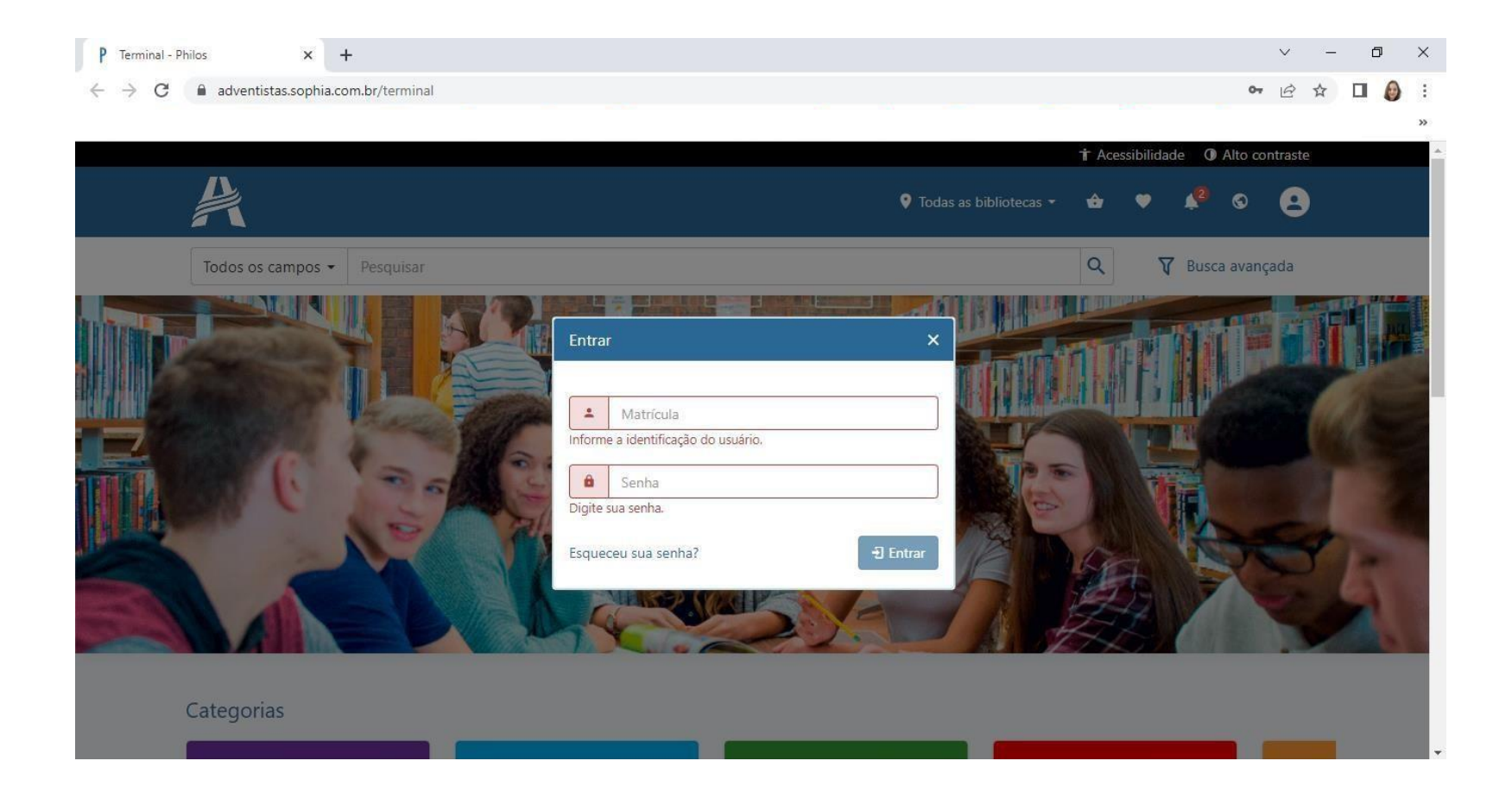

# RENOVAÇÃO

Para **RENOVAR** um livro pelo terminal da biblioteca digital, selecione **Empréstimos**.

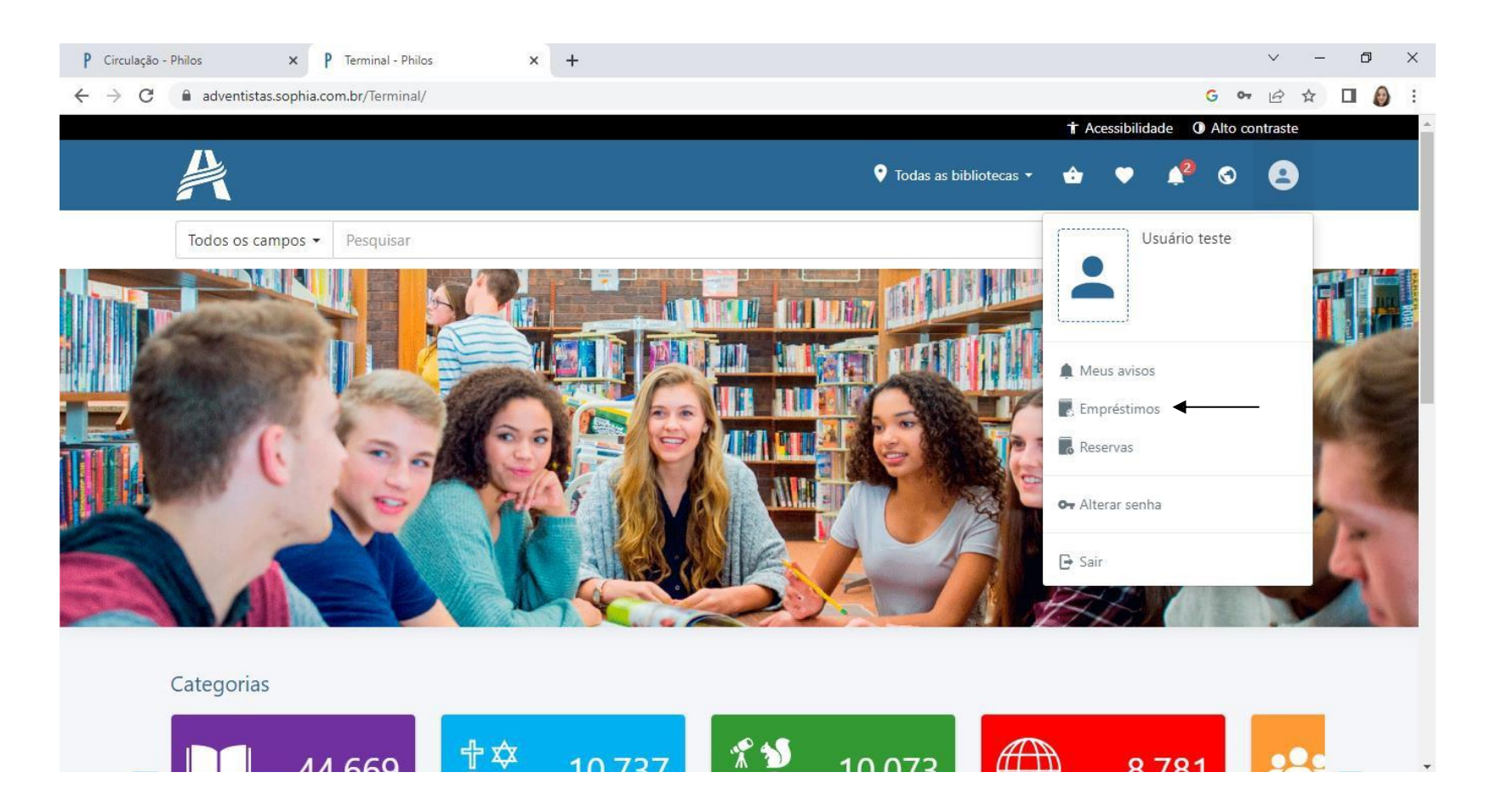

Selecione o título referente à renovação desejada. Clique em Renovar empréstimos selecionados.

| C      adventistas.sophia.com.br/Terminal/emprestimo     C      A                                                                                                    | ~                                                                                                    | P Terminal - Philos                                              | ×                                        | +                              |                                               |                          |                                                      | $\sim$                             | - 0   |
|----------------------------------------------------------------------------------------------------|----------------------------------------------------------------------------------------------------|------------------------------------------------------------------|------------------------------------------|--------------------------------|-----------------------------------------------|--------------------------|------------------------------------------------------|------------------------------------|-------|
| Image: Construint of the construction of the construction of the construct                      | adventistas.sophia                                                                                        | a.com.br/Terminal/en                                             | nprestimo                                |                                |                                               |                          |                                                      | GÈ                                 | ☆ 🛛 🌡 |
| Index os campos Pesquísar     Index os campos     Pesquísar     Index os campos     Pesquísar     Index os campos     Pesquísar     Index os campos     Pesquísar     Index os campos     Pesquísar     Index os campos     Pesquísar     Index os campos     Pesquísar     Index os campos     Pesquísar     Index os campos     Pesquísar     Index os campos     Pesquísar     Index os campos     Pesquísar     Index os campos     Pesquísar     Index os campos     Pesquísar     Index os campos     Index os campos <th></th> <th></th> <th></th> <th></th> <th></th> <th></th> <th>† Acessibilida</th> <th>ade O Alto contraste</th> <th></th>                                                                                                    |                                                                                                    |                                                                  |                                          |                                |                                               |                          | † Acessibilida                                       | ade O Alto contraste               |       |
| Todos os campos • Pesquisar       Image: Descavançada         Materiais emprestados       Image: Descavançada         Image: Descavançada       Image: Descavançada         Image: Descavançada       Image: Desca                                                                                                    | A                                                                                                    |                                                                  |                                          |                                |                                               | ♥ Todas as bibliotecas ▼ | 🕹 🛡                                                  | 📌 © 😫                              |       |
| Materiais emprestados         Iteriais empréstimos selecionados         Iteriais decionados         Iteriais devolução         Iteriais devolução                                                                                                    | Todos os campos                                                                                           | • Pesquisar                                                      |                                          |                                |                                               |                          | Q 1                                                  | 🗸 Busca avançada                   |       |
| Materiais emprestados         Image: Colspan="2">Todos         Image: Todos       Image: Colspan="2">Image: Colspan="2">Image: Colspan="2" Image: Colspan="2" Image: Colspan="                                                                                               |                                                                                                    |                                                                  |                                          |                                |                                               |                          |                                                      |                                    |       |
| Materiais emprestados                                                                                                    |                                                                                                    |                                                                  |                                          |                                |                                               |                          |                                                      |                                    |       |
| Image: Construction of the construction of the construc | Materiais e                                                                                               | emprestados                                                      | 5                                        |                                |                                               |                          |                                                      |                                    |       |
| Itel Renovar empréstimos selecionados     Título     Nº de chamada     Título     Nº de chamada                                                                                                    |                                                                                                    |                                                                  | -                                        |                                |                                               |                          |                                                      |                                    |       |
| ✓       Título       № de chamada       Tombo       Biblioteca       Data de saída       Data prevista         ✓       Maria vai com as outras       I ORT MAR       2-10100       CCABR - Bib. Prof. Mailene Ferreira Moróz       13/02/2023       22/02/2023         Materiais devolvidos                                                                                                    |                                                                                                    |                                                                  |                                          |                                |                                               |                          |                                                      |                                    |       |
| Maria vai com as outras I ORT MAR 2-10100 CCABR - Bib. Prof. Mailene Ferreira Moróz 13/02/2023 22/02/2023   Materiais devolvidos   Título Nº de chamada Tombo Biblioteca Data de saída Data prevista Data de devolução   Nenhum registro encontrado. Image: Comparison of the saída Image: Comparison of the saída Image: Comparison of the saída Image: Comparison of the saída   Sem items Comparison of the saída                                                                                                    | 🖾 Renovar emp                                                                                             | préstimos selecionad                                             | os                                       |                                |                                               |                          | Todos                                                | ~                                  |       |
| Materiais devolvidos         Título       Nº de chamada       Tombo       Biblioteca       Data de saída       Data prevista       Data de devolução         Nenhum registro encontrado.       Image: Sem item structure       Sem item structure       Sem item structure                                                                                                    | ☑ Renovar emp                                                                                             | préstimos selecionad                                             | os 🖣 🚽 Nº de chamada                     | Tombo                          | Biblioteca                                    | 1                        | Todos<br>Data de saída                               | ✓<br>Data prevista                 |       |
| Materiais devolvidos         Título       Nº de chamada       Tombo       Biblioteca       Data de saída       Data prevista       Data de devolução         Nenhum registro encontrado.       Image: Comparison of the text of text of text                                                                                                    | <ul> <li>☑ Renovar emp</li> <li>☑ Título</li> <li>✓ Maria vai com</li> </ul>                              | préstimos selecionad<br>n as outras                              | N° de chamada                            | Tombo<br>2-10100               | Biblioteca<br>CCABR - Bib. Prof. Mailene Ferr | reira Moróz              | Todos<br>Data de saída<br>13/02/2023                 | Data prevista     22/02/2023       |       |
| Materiais devolvidos         Título       № de chamada       Tombo       Biblioteca       Data de saída       Data prevista       Data de devolução         Nenhum registro encontrado.       Image: Sem items       Sem items       Sem items       Č                                                                                                    | <ul> <li>☑ Renovar emp</li> <li>☑ Título</li> <li>☑ Maria vai con</li> </ul>                              | préstimos selecionad<br>n as outras                              | os • • • • • • • • • • • • • • • • • • • | Tombo<br>2-10100               | Biblioteca<br>CCABR - Bib. Prof. Mailene Ferr | reira Moróz              | Todos<br>Data de saída<br>13/02/2023                 | Data prevista                      |       |
| Título       Nº de chamada       Tombo       Biblioteca       Data de saída       Data prevista       Data de devolução         Nenhum registro encontrado.       Image: Construint of the saída       Image: Construint of the saída       Image: Construin                                                                                                    | <ul> <li>☑ Renovar emp</li> <li>☑ Título</li> <li>✓ Maria vai con</li> </ul>                              | préstimos selecionad<br>n as outras                              | N° de chamada                            | Tombo<br>2-10100               | Biblioteca<br>CCABR - Bib. Prof. Mailene Ferr | reira Moróz              | Todos<br>Data de saída<br>13/02/2023                 | Data prevista     22/02/2023       |       |
| Título     № de chamada     Tombo     Biblioteca     Data de saida     Data prevista     Data de devolução       Nenhum registro encontrado.     Image: Sem items     Sem items     Ó                                                                                                    | <ul> <li>✓ Renovar emp</li> <li>✓ Título</li> <li>✓ Maria vai con</li> </ul>                              | préstimos selecionad<br>n as outras                              | N° de chamada                            | Tombo<br>2-10100               | Biblioteca<br>CCABR - Bib. Prof. Mailene Ferr | reira Moróz              | Todos<br>Data de saída<br>13/02/2023                 | Data prevista     22/02/2023       |       |
| Nenhum registro encontrado.                                                                                                    | <ul> <li>☑ Renovar emp</li> <li>☑ Título</li> <li>☑ Maria vai con</li> <li>Materiais d</li> </ul>         | préstimos selecionad<br>n as outras                              | os<br>Nº de chamada<br>I ORT MAR         | Tombo<br>2-10100               | Biblioteca<br>CCABR - Bib. Prof. Mailene Ferr | reira Moróz              | Todos<br>Data de saída<br>13/02/2023                 | Data prevista<br>22/02/2023        |       |
| K                                                                                                    | Ed Renovar emp     ✓ Título     ✓ Maria vai con     Materiais d     Título     Título     Nº d            | préstimos selecionad<br>n as outras<br>devolvidos<br>de chamada  | N° de chamada<br>I ORT MAR               | Tombo<br>2-10100               | Biblioteca<br>CCABR - Bib. Prof. Mailene Ferr | reira Moróz T            | Todos<br>Data de saída<br>13/02/2023<br>Data de devo | Data prevista     22/02/2023 lução |       |
|                                                                                                    | El Renovar emp     ✓ Título     ✓ Maria vai con     Materiais d     Título     N° d     Nenhum registro e | préstimos selecionad<br>n as outras<br>de chamada<br>encontrado. | N° de chamada<br>I ORT MAR               | Tombo<br>2-10100<br>Biblioteca | Biblioteca<br>CCABR - Bib. Prof. Mailene Ferr | reira Moróz              | Todos<br>Data de saída<br>13/02/2023<br>Data de devo | Data prevista 22/02/2023 lução     |       |

A renovação será realizada e mais 7 dias serão acrescentados ao empréstimo.

| a deventistas.sophia.com.br/Terminal/emprestimo    A deventistas.sophia.com.br/Terminal/emprestimo     I does de renovação     Matricula: 10121009000   Nome: Usuário teste     Empréstimos renovados   Dados da renovação     Maria vai com as outras   Código da renovação 644661   Biblioteca:   Biblioteca:   Bib                                                                                                    | p - Philos × P Terminal - Philos ×            | + ~                                 | - 0   | × |
|----------------------------------------------------------------------------------------------------|-----------------------------------------------|-------------------------------------|-------|---|
| Acessibilided                                                                                                    | adventistas.sophia.com.br/Terminal/emprestimo | G 🖻 🕇                               | ት 🔲 👩 | : |
| Codas os bibliotecas Image: Codas os bibliotecas     Todos os campos   Pesquisar   Pesquisar     Image: Codas os campos     Pesquisar     Image: Codas os campos     Pesquisar     Image: Codas os campos     Pesquisar     Image: Codas os campos     Pesquisar     Image: Codas os campos     Image: Codas os campos     Image: Cod                                                                                                    |                                               | 🕇 Acessibilidade 🛛 🛈 Alto contraste |       |   |
| Todos os campos ● Pesquisar       Q       V Busca avançada         Daclos da renovação       Matricula: 10121009002         Matricula: 10121009002       Nome: Usuário teste         Empréstimos renovação: 6446661       Silonteca: i Bib. Prof. Maliene Ferreira Moróz         Observação: Empréstimo renovação: 6446661       Biblioteca: i Bib. Prof. Maliene Ferreira Moróz         Observações: Empréstimo renovação:       Biblioteca: i Bib. Prof. Maliene Ferreira Moróz         Observações: Empréstimo renovação:       Biblioteca: i Bib. Prof. Maliene Ferreira Moróz         Observações: Empréstimo renovação:       Biblioteca: i Bib. Prof. Maliene Ferreira Moróz         Observações: Empréstimo renovação:       Biblioteca: i Bib. Prof. Maliene Ferreira Moróz         Diservações: Empréstimo renovação:       Biblioteca: i Bib. Prof. Maliene Ferreira Moróz         Diservação:       Biblioteca: i Bib. Prof. Maliene Ferreira Moróz         Diservação:       Biblioteca: i Bib. Prof. Maliene Ferreira Moróz         Diservaçõe:       Biblioteca: i Biblioteca: i Bibliblioteca: i Biblioteca: i Biblioteca: i Biblioteca: i |                                               | 💡 Todas as bibliotecas 👻 🛧 🔶 🍂 😩    |       |   |
| Dados da renovação         Matricula: 10121009002         Nome: Usuário teste         Empréstimos renovados         Maria vai com as outras         Código da renovação: 6446661         Biblioteca: i Bib. Prof. Mailene Ferreira Moróz         Observação: Empréstimo renovado.         Data de saída: 13/02/2023         Data prevista: 22/02/2023                                                                                                    | Todos os campos 🝷 Pesquisar                   | Q 🛛 🕅 Busca avançada                |       |   |
| Dados da renovação         Matrícula: 10121009002         Nome: Usuário teste         Empréstimos renovados         Maria vai com as outras         Código da renovação: 644661         Biblioteca: (       Bib. Prof. Mailene Ferreira Moróz         Observações: Empréstimo renovado.         Data de saida: 13/02/2023         Data prevista: 22/02/2023                                                                                                    |                                               |                                     |       |   |
| Dados da renovação         Matricula: 10121009002         Tome: Usuário teste         Empréstimos renovados         Maria vai com as outras         Código da renovação: 6446661         Biblioteca: (       Bib. Prof. Mailene Ferreira Moróz         Observações: Empréstimor enovado.         Data de saida: 13/02/2023         Data prevista: 22/02/2023                                                                                                    |                                               |                                     |       |   |
| Dados da renovação         Matrícula: 10121009000         Nome: Usuário teste         Empréstimos renovados         Maria vai com as outras         Código da renovação: 6446661         Biblioteca: I Bib. Prof. Mailene Ferreira Moróz         Observações: Empréstimo renovado.         Data de saída: 13/02/2023         Data prevista: 22/02/2023                                                                                                    |                                               |                                     |       |   |
| Matrícula: 10121009000         Nome: Usuário teste         Empréstimos renovados         Maria vai com as outras         Código da renovação: 6446661         Biblioteca: ( Bib. Prof. Mailene Ferreira Moróz         Observações: Empréstimo renovado.         Data de saída: 13/02/2023         Data prevista: 22/02/2023                                                                                                    | Dados da renovação                            |                                     |       |   |
| Nome: Usuário teste<br>Empréstimos renovados<br>Maria vai com as outras<br>Código da renovação: 6446661<br>Biblioteca: 1 Bib. Prof. Mailene Ferreira Moróz<br>Observações: Empréstimo renovado.<br>Data de saída: 13/02/2023<br>Data prevista: 22/02/2023                                                                                                    | Matrícula: 10121009000                        |                                     |       |   |
| Empréstimos renovados<br>Maria vai com as outras<br>Código da renovação: 6446661<br>Biblioteca: 1 Bib. Prof. Mailene Ferreira Moróz<br>Observações: Empréstimo renovado.<br>Data de saída: 13/02/2023<br>Data prevista: 22/02/2023                                                                                                    | Nome: Usuário teste                           |                                     |       |   |
| Empréstimos renovados<br>Maria vai com as outras<br>Código da renovação: 6446661<br>Biblioteca: ( Bib. Prof. Mailene Ferreira Moróz<br>Observações: Empréstimo renovado.<br>Data de saída: 13/02/2023<br>Data prevista: 22/02/2023                                                                                                    |                                               |                                     |       |   |
| Empréstimos renovados          Maria vai com as outras         Código da renovação: 6446661         Biblioteca: I       Bib. Prof. Mailene Ferreira Moróz         Observações: Empréstimo renovado.         Data de saída: 13/02/2023         Data prevista: 22/02/2023                                                                                                    |                                               |                                     |       |   |
| Maria vai com as outras         Código da renovação: 6446661         Biblioteca: 1       Bib. Prof. Mailene Ferreira Moróz         Observações: Empréstimo renovado.         Data de saída: 13/02/2023         Data prevista: 22/02/2023                                                                                                    | Empréstimos renovados                         |                                     |       |   |
| Maria vai com as outras         Código da renovação: 6446661         Biblioteca: 1       Bib. Prof. Mailene Ferreira Moróz         Observações: Empréstimo renovado.         Data de saída: 13/02/2023         Data prevista: 22/02/2023                                                                                                    |                                               |                                     |       |   |
| Maria vai com as outras       Código da renovação: 6446661         Biblioteca: (       Bib. Prof. Mailene Ferreira Moróz         Observações: Empréstimo renovado.       Data de saída: 13/02/2023         Data prevista: 22/02/2023       Data prevista: 22/02/2023                                                                                                    |                                               |                                     |       |   |
| Código da renovação: 6446661<br>Biblioteca: ( Bib. Prof. Mailene Ferreira Moróz<br>Observações: Empréstimo renovado.<br>Data de saída: 13/02/2023<br>Data prevista: 22/02/2023                                                                                                    | Maria vai com as outras                       |                                     |       |   |
| Biblioteca: ( Bib. Prof. Mailene Ferreira Moróz<br>Observações: Empréstimo renovado.<br>Data de saída: 13/02/2023<br>Data prevista: 22/02/2023                                                                                                    | Código da renovação: 6446661                  |                                     |       |   |
| Observações: Empréstimo renovado.<br>Data de saída: 13/02/2023<br>Data prevista: 22/02/2023                                                                                                    | Biblioteca: Bib. Prof. Mailene Ferreira Moróz |                                     |       |   |
| Data de saída: 13/02/2023<br>Data prevista: 22/02/2023                                                                                                    | Observações: Empréstimo renovado.             |                                     |       |   |
| Data prevista: 22/02/2023                                                                                                    | Data de saída: 13/02/2023                     |                                     |       |   |
|                                                                                                    | Data prevista: 22/02/2023                     |                                     |       |   |

### RESERVA

Para realizar a reserva de um exemplar de livro, selecione **Reservas** na página inicial do terminal online.

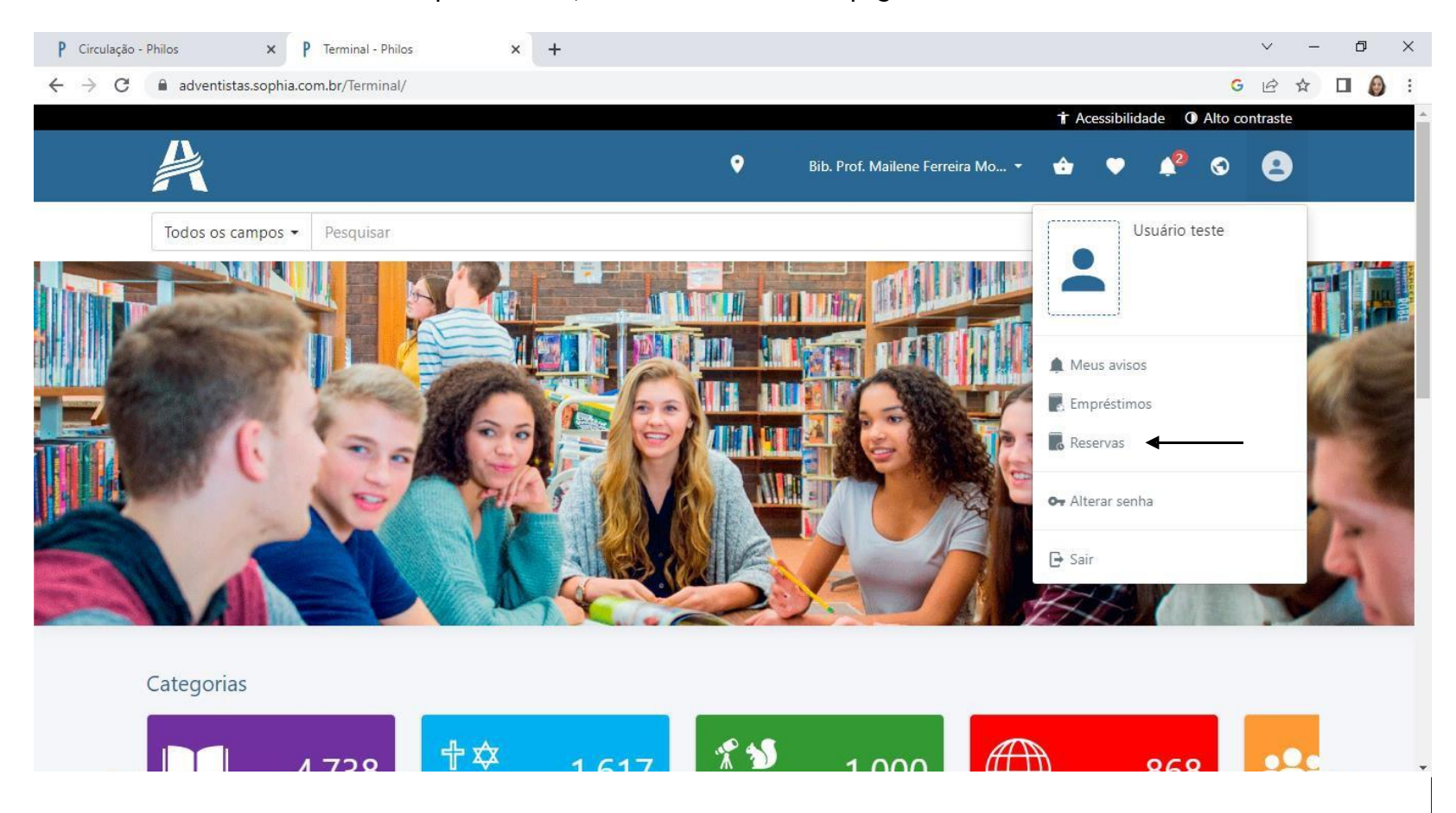

Selecione a biblioteca no ícone referente à localização. Escreva no campo de pesquisa o nome do livro desejado e clique na 🔍.

| P Circulação - Philos × P     | Terminal - Philos      | ×    | +      |                   |                     |            | ~                           | - 0 ×   |
|-------------------------------|------------------------|------|--------|-------------------|---------------------|------------|-----------------------------|---------|
| ← → C 🔒 adventistas.sophia.co | om.br/Terminal/reserva |      |        |                   |                     |            | Ger                         | x 🛛 🙆 E |
|                               |                        |      |        |                   |                     | † Acessi   | ibilidade () Alto contraste |         |
| A                             |                        |      | (      | Bib. Prof. N      | Mailene Ferreira Mo | 👉 (        | • 42 © 😫                    |         |
| Todos os campos 👻             | A mala de Hana         | •    |        |                   |                     | Q          | 🛛 Busca avançada            |         |
| Todos os campos               |                        |      |        |                   | 1                   |            |                             |         |
| + Conteúdo digital            |                        |      |        |                   |                     |            |                             |         |
| Título                        |                        |      |        |                   |                     |            |                             |         |
| Autoria                       |                        |      |        |                   |                     |            |                             |         |
| Assunto                       |                        |      |        |                   |                     |            |                             |         |
| Série                         |                        | Fila | Título | Código da reserva | Data da reserva     | Vencimento | Situação                    |         |
| Editora                       | ntrado.                |      |        |                   |                     |            |                             |         |
| ISBN / ISSN                   |                        |      |        |                   |                     |            | Sem itens 💍                 |         |
|                               |                        |      |        |                   |                     |            | _                           |         |
|                               |                        |      |        |                   |                     |            |                             |         |
|                               |                        |      |        |                   |                     |            |                             |         |
|                               |                        |      |        |                   |                     |            |                             |         |
|                               |                        |      |        |                   |                     |            |                             |         |
|                               |                        |      |        |                   |                     |            |                             |         |
|                               |                        |      |        |                   |                     |            |                             |         |
|                               |                        |      |        |                   |                     |            |                             |         |
| Desenvolvido por pri          | ma                     |      |        |                   |                     |            | Philo                       | S       |

Clique no exemplar desejado.

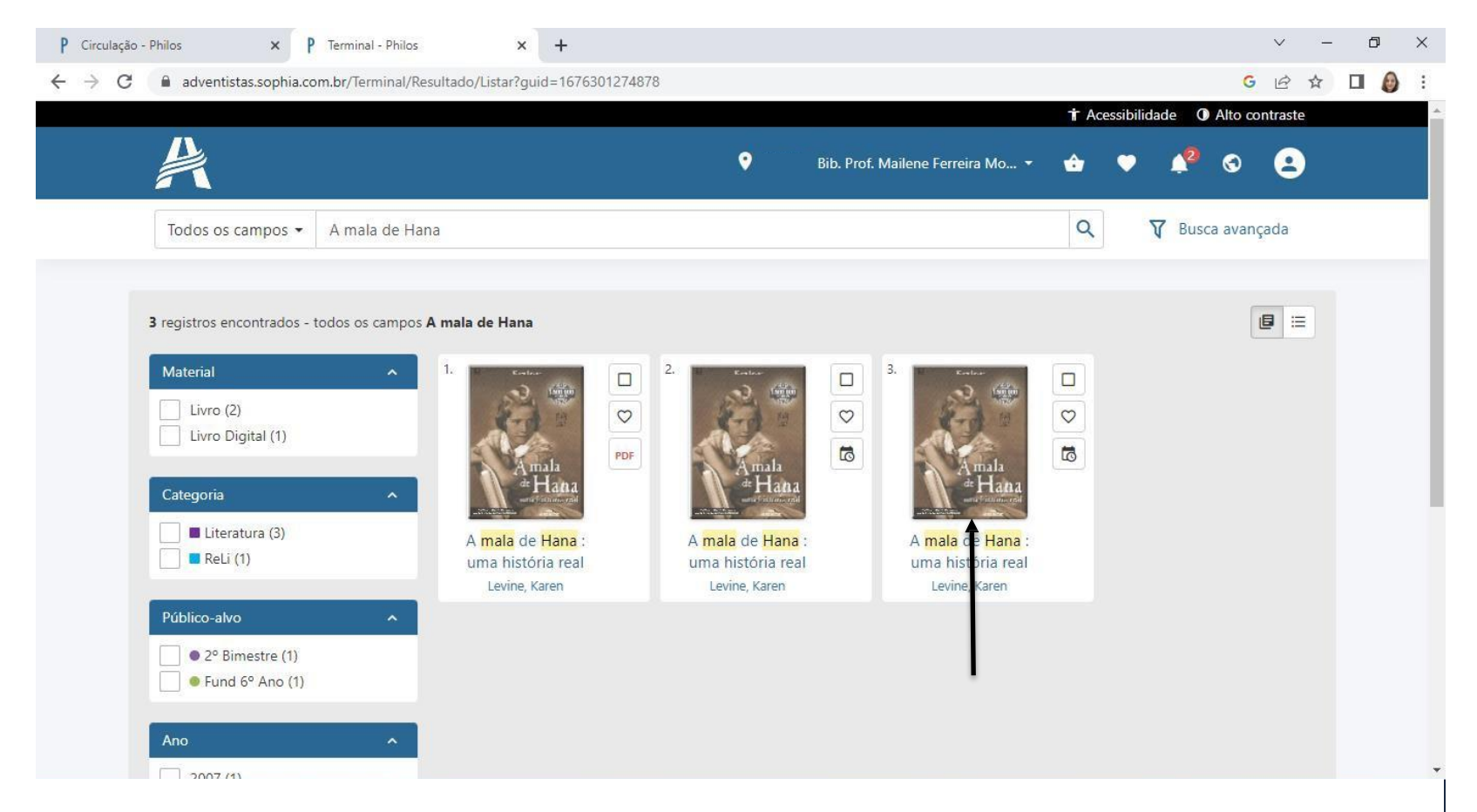

#### Selecione Reservar.

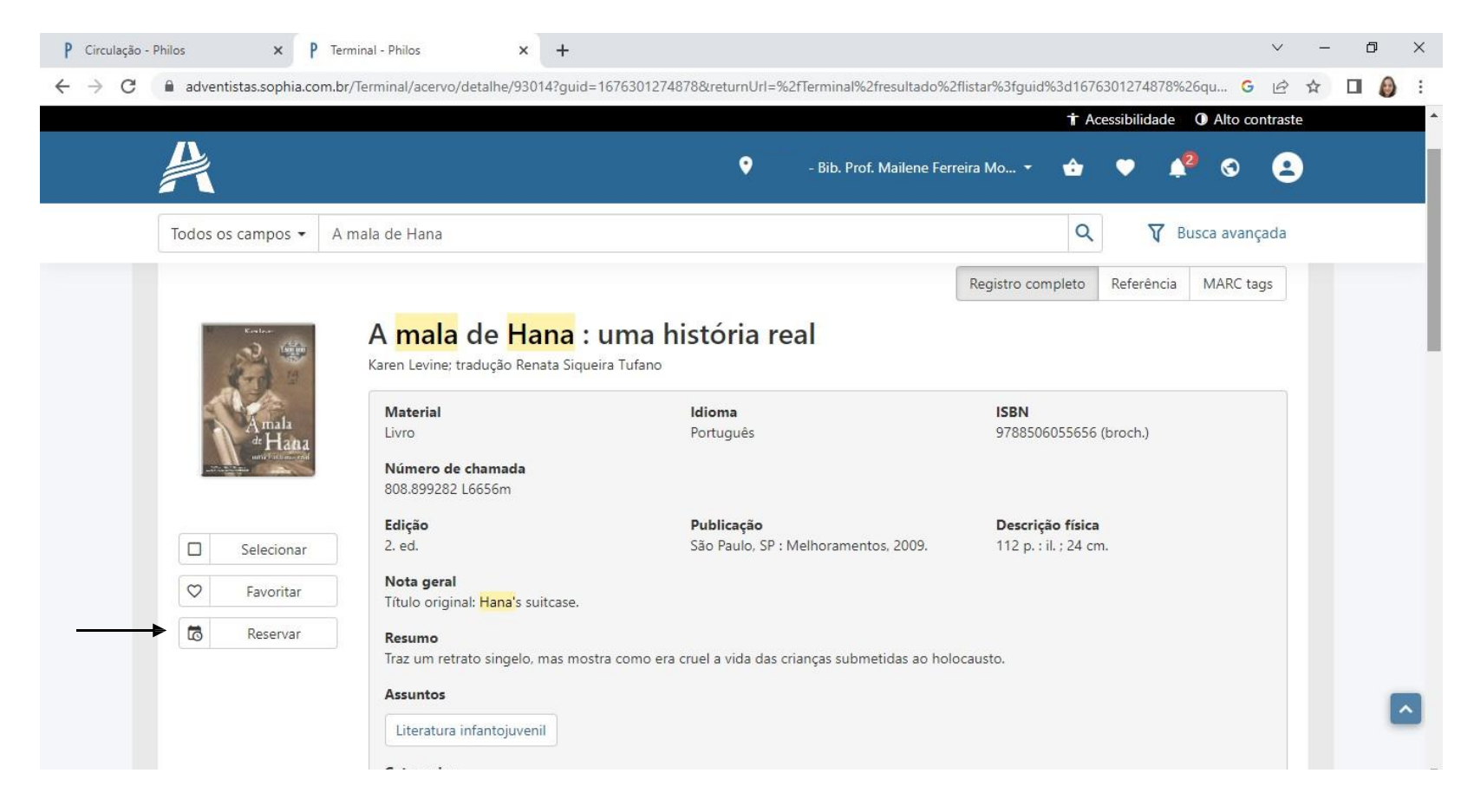

#### Confirme sua reserva.

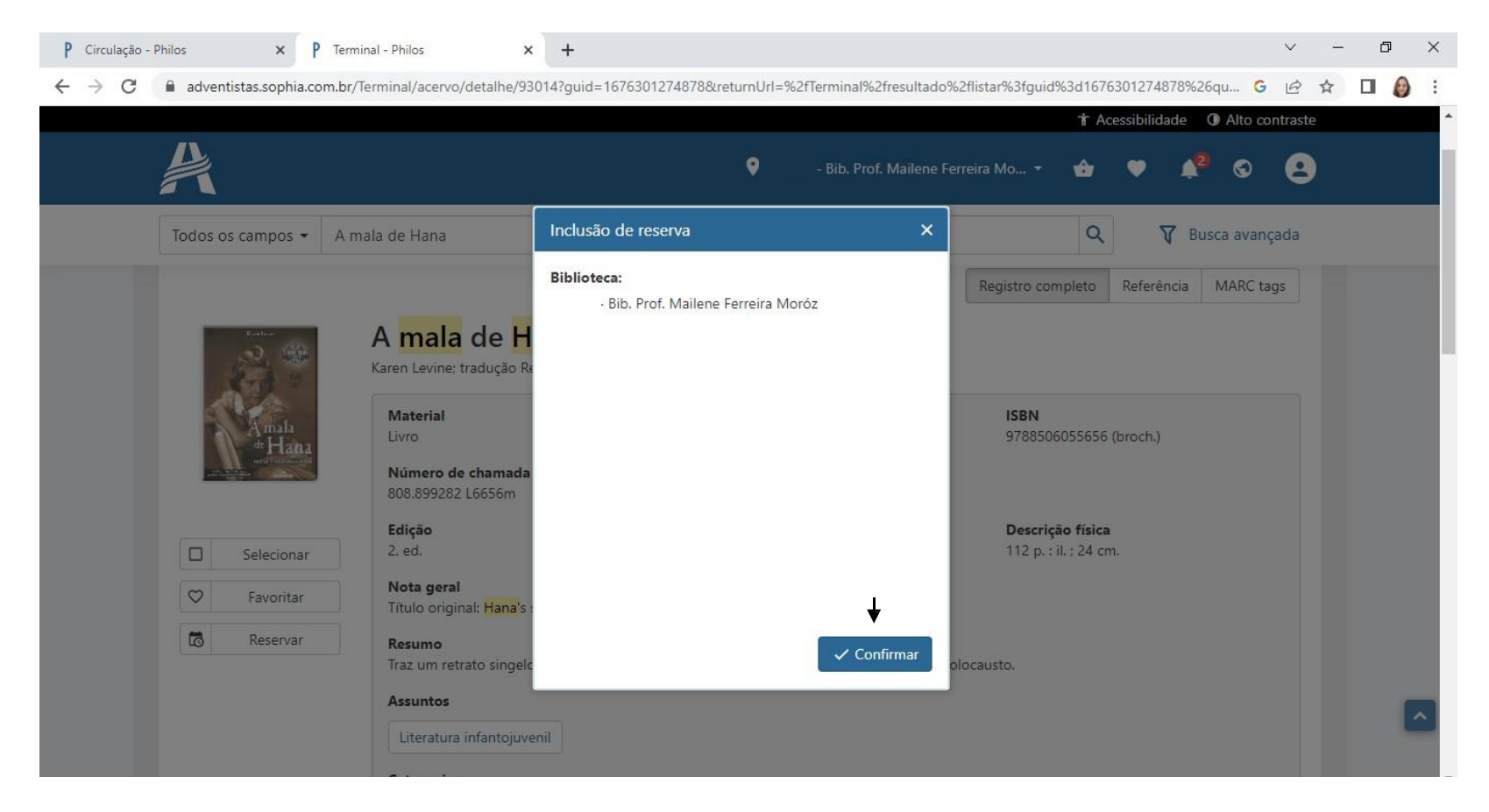

## A reserva será incluída no sistema da biblioteca:

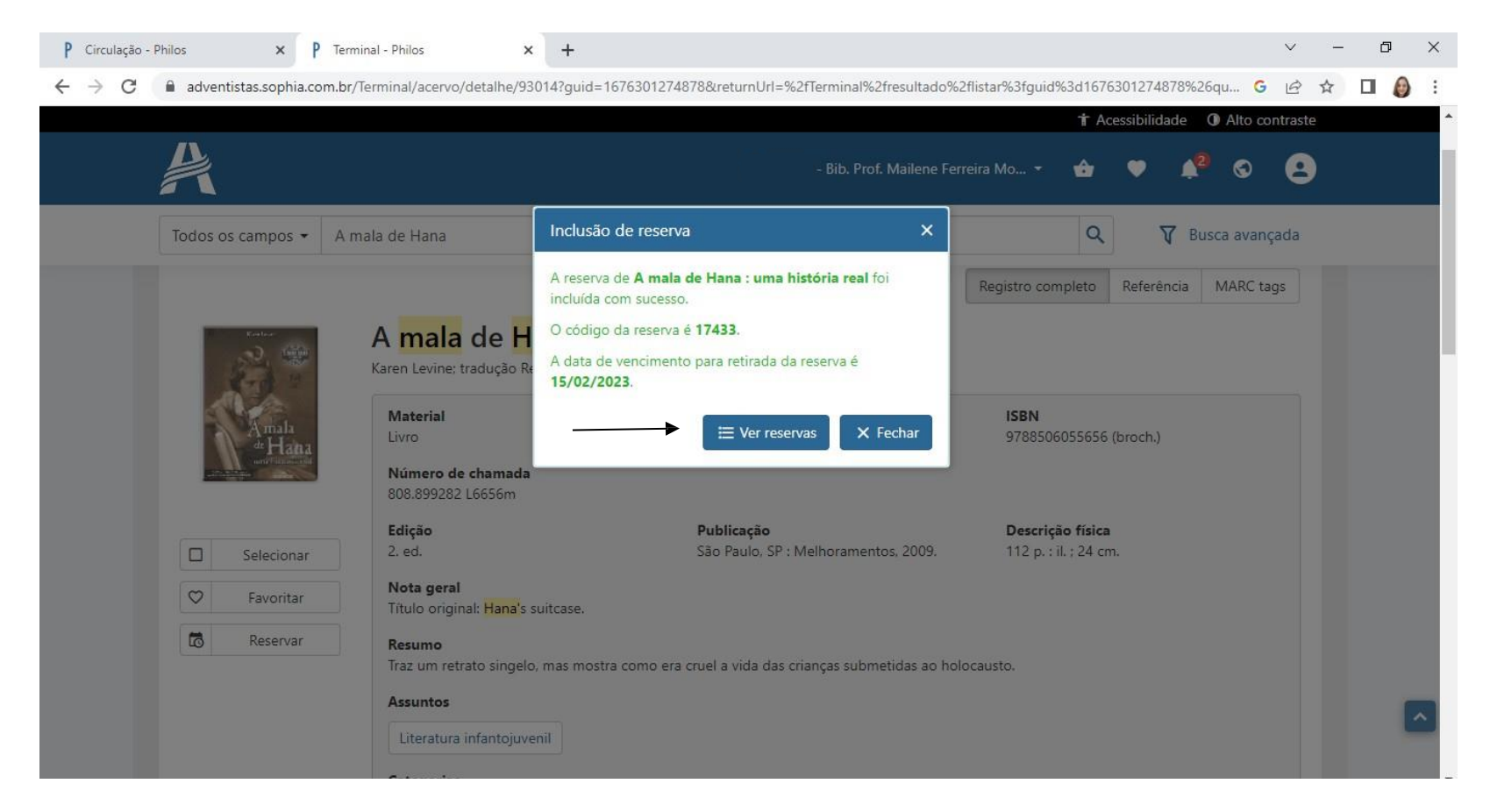

O usuário da biblioteca terá até 2 dias para emprestar o livro na biblioteca. Após esse período, a reserva será excluída automaticamente.

| Todos o   | os campos 👻 A mala de Hana                                                                |                            |                 | Q                        | 🝸 Busca avançada       |
|-----------|-------------------------------------------------------------------------------------------|----------------------------|-----------------|--------------------------|------------------------|
|           |                                                                                           |                            |                 |                          |                        |
| Rese      | rvas                                                                                      |                            |                 |                          |                        |
| Rese      | 1745                                                                                      |                            |                 |                          | -                      |
| Fila<br>1 | Título<br>A mala de Hana : uma história real<br>CCABR - Bib. Prof. Mailene Ferreira Moróz | Código da reserva<br>17433 | Data da reserva | Vencimento<br>15/02/2023 | Situação<br>Disponível |
| 4         |                                                                                           |                            |                 |                          | 1 - 1 de 1 itens 💍     |
|           |                                                                                           |                            |                 |                          |                        |
|           |                                                                                           |                            |                 |                          |                        |

Para acessar títulos em PDF no terminal da biblioteca, digite o nome do livro no campo de pesquisa e clique na 🔍.

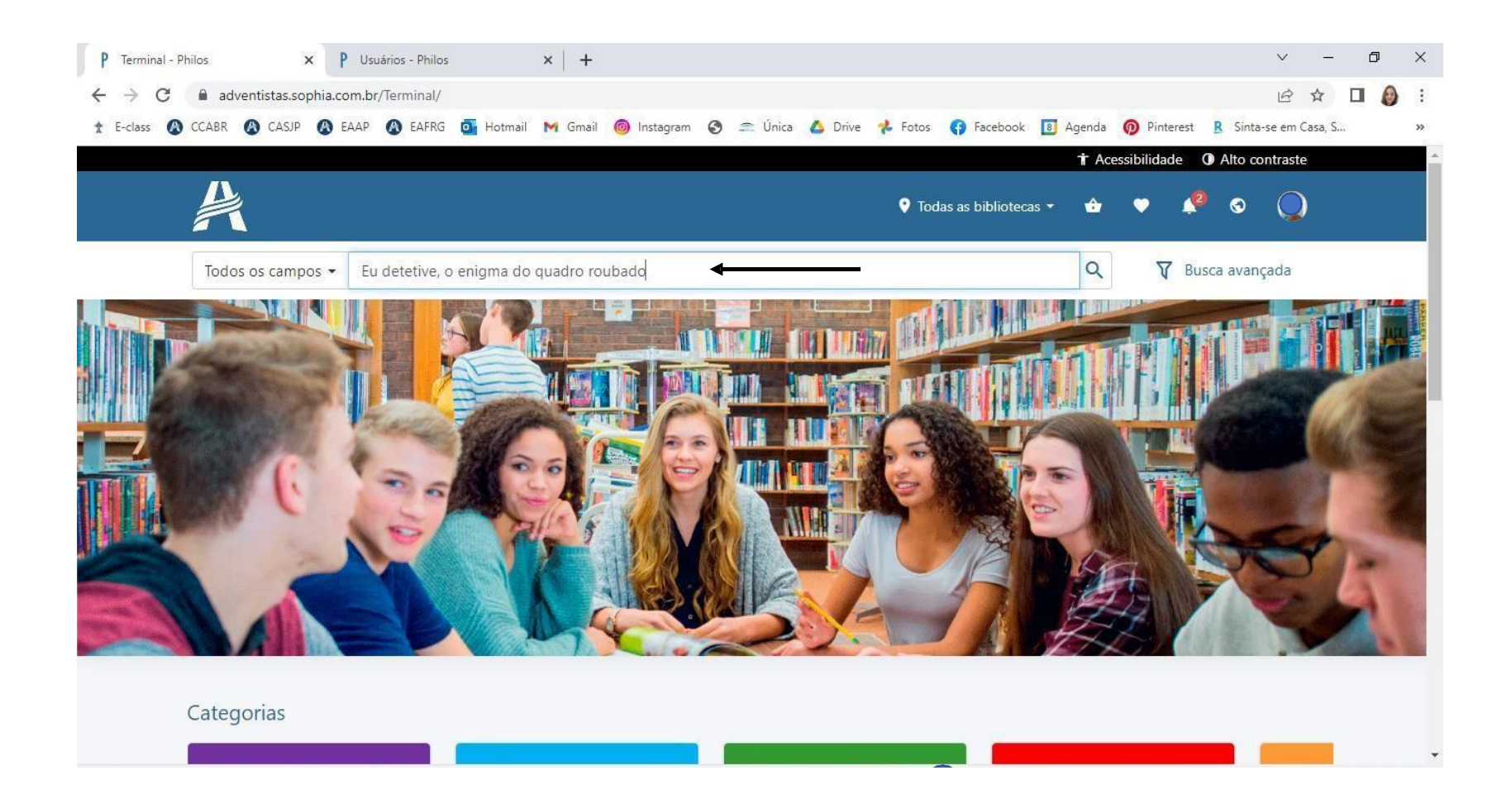

# Selecione o ícone PDF.

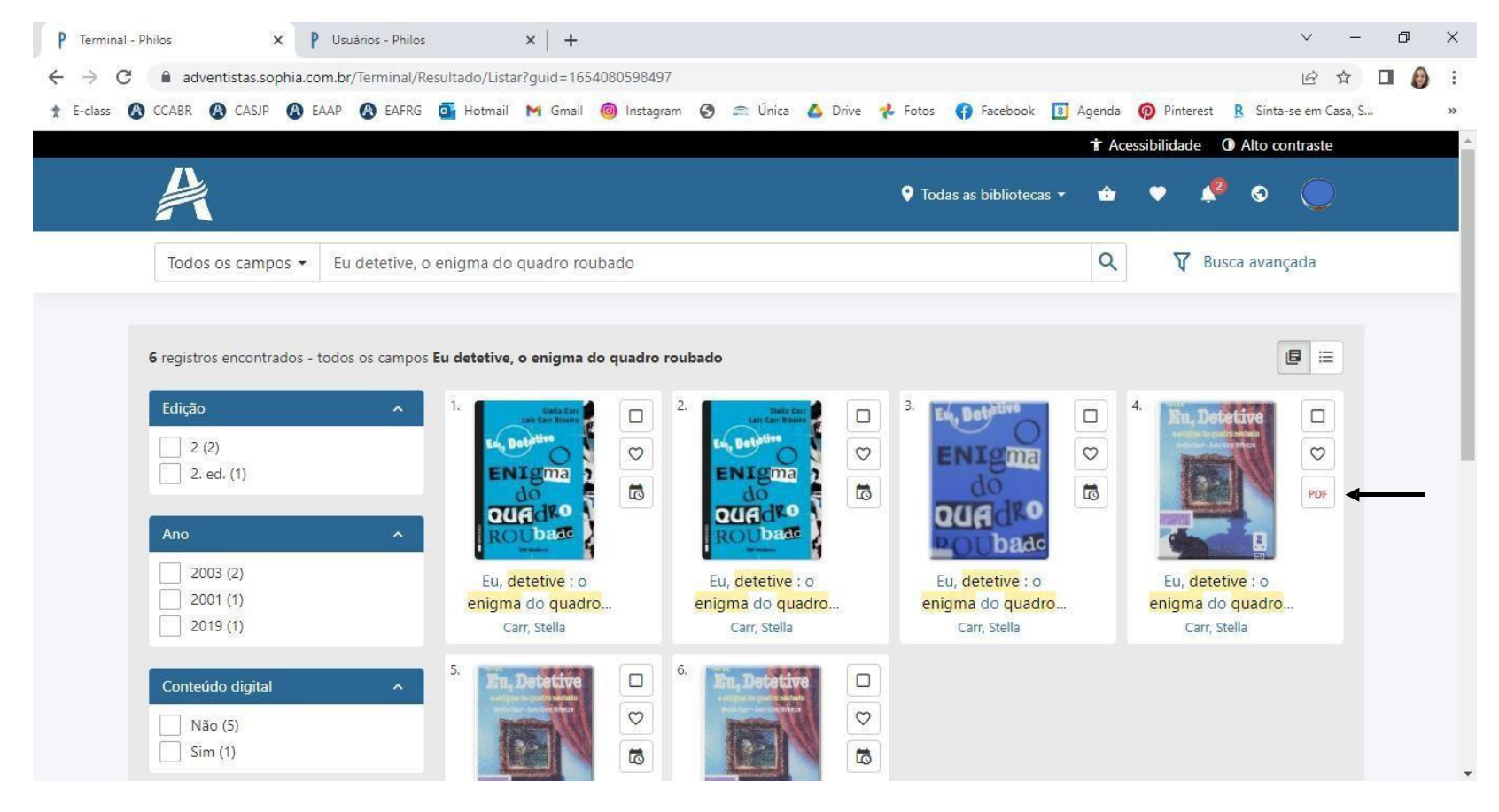

O livro em PDF abrirá. Utilize o zoom para aumentar ou diminuir o tamanho da página. Selecione as setas (direita/esquerda) para encontrar a página desejada.

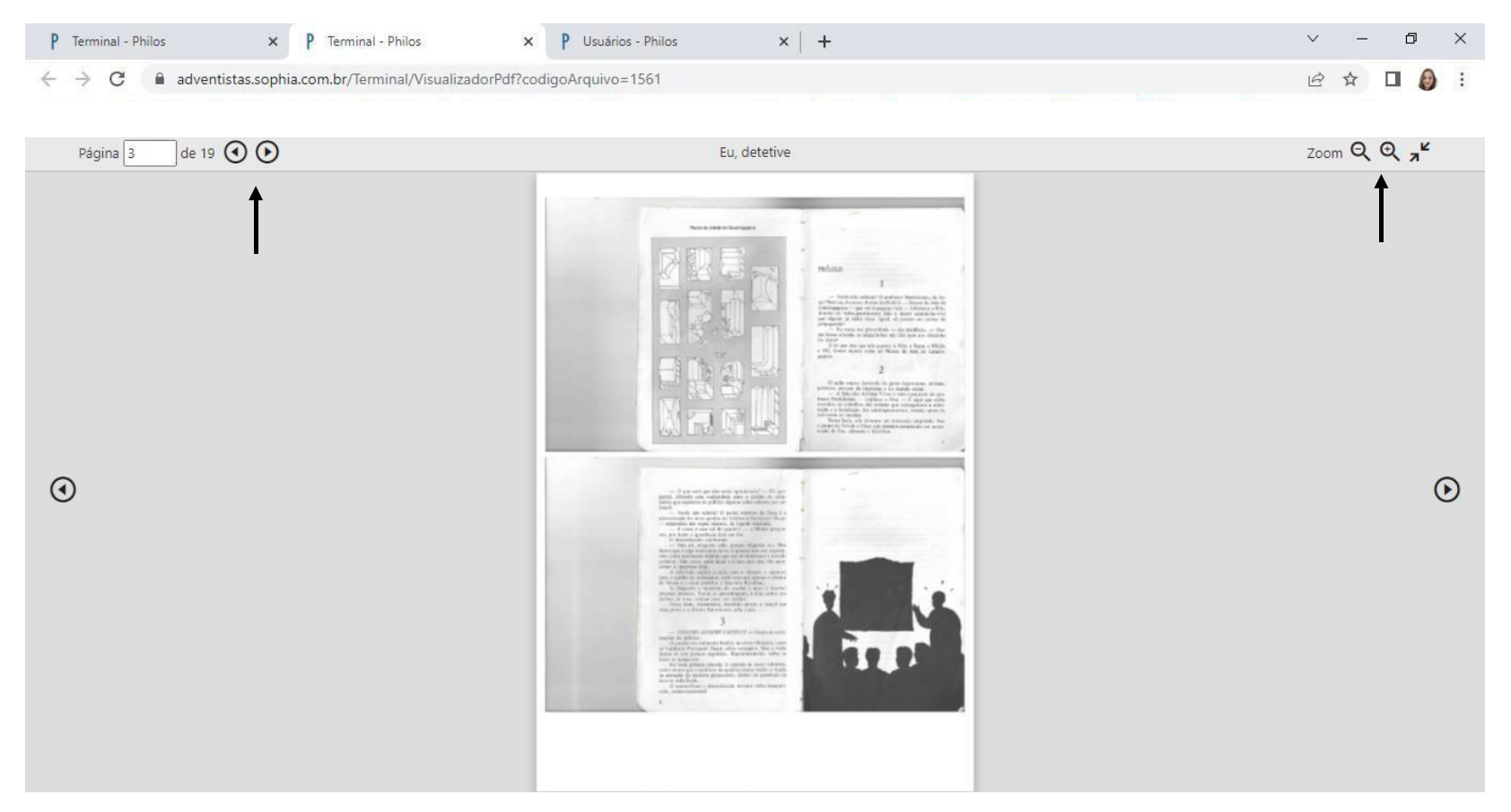

# Boa leitura!